# TRBOJAL

| List Dial                                                        | Dynamic Dial                               |
|------------------------------------------------------------------|--------------------------------------------|
| All Hot                                                          | Leads                                      |
| JOIN                                                             |                                            |
| Info Popu<br>Caller ID<br>Missed C<br><b>Spring</b><br>Auto Joir | up:  • • • • • • • • • • • • • • • • • • • |

- How To -

Calling Agent steps **Dynamic Dial** 

# Dynamic Dial for Calling Agents

- This video explains how to use Dynamic Dial to make calls in a Dialing Session
- Your manager will prepare the Dialing Session for you
- Use the guides available at <u>http://support.turboDial.biz</u> if you need help with
  - Launching turboDial
  - Choosing your Calling Device
  - Making calls
  - Leaving voice mails
  - Saving Call Outcomes

## Calling Agent – Basic Steps

- Your manager gives you the Session to join and...
  - Explains the Call Outcomes to use
  - Shows you the Recorded Message to use for leaving Voice Mail
- Choose your options for making calls
- Select the Session in turboDial
- Click JOIN

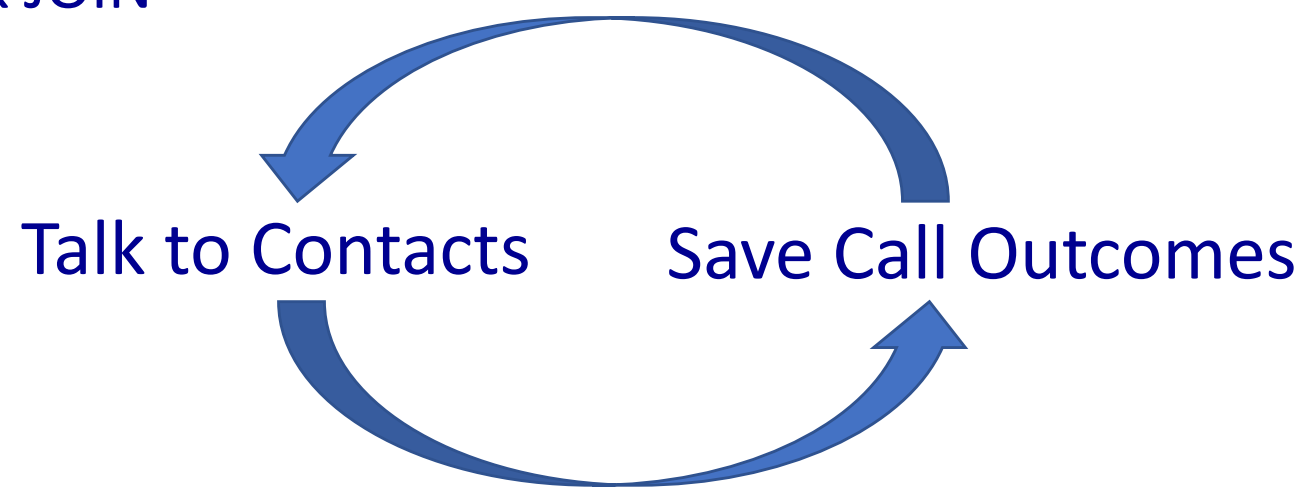

## The Agent Cycle

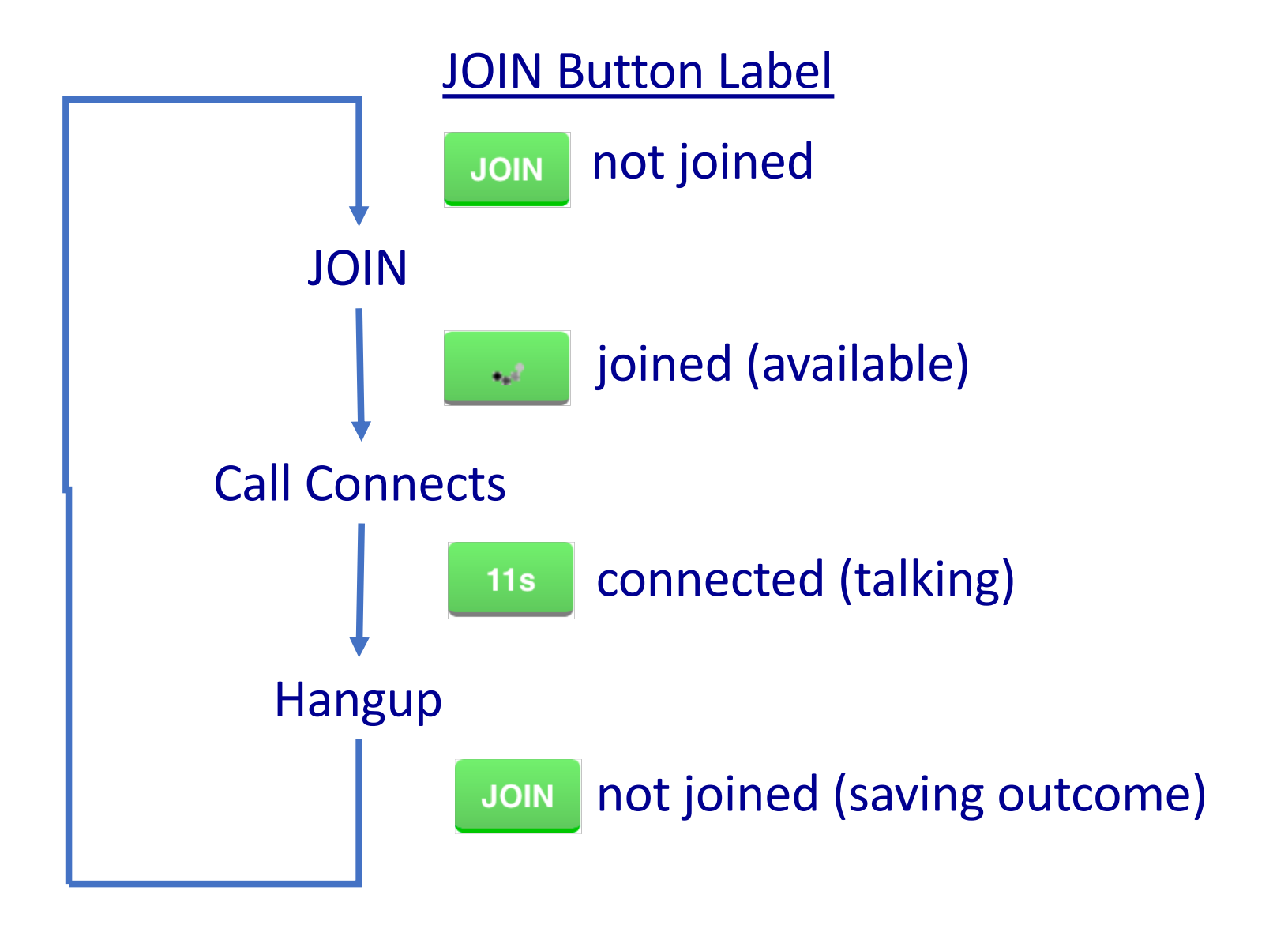

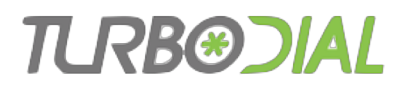

# The Agent Cycle

- An agent has 3 possible states:
- Not joined (not available),
  - Joined (available), or
- Connected to a call (not available)

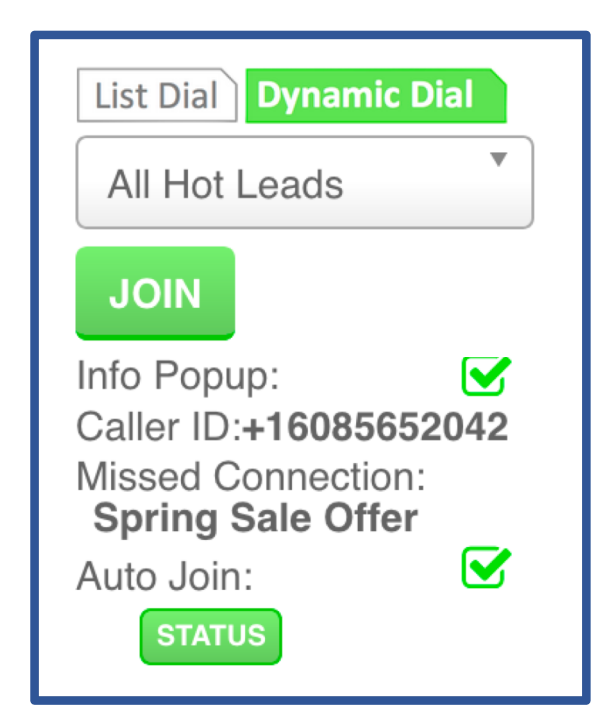

- An agent becomes available by clicking JOIN
  - That causes turboDial to start dialing calls
- When a call is answered it is connected to an agent
- If no agent is available the call is connected to the "Missed Connection" recording

# **Calling Agent Options**

Choose the device you will use for calls.

- 'This PC': you will use a headset with your computer.
- A phone number: turboDial will call you when you JOIN a session.

Optional: Choose the pre-recorded message to use with the MSG button for voice mail machines

Choose the list your manager wants you to dial

The Info Popup will display a window with Contact details when you are Connected to a call

Auto Join will automatically JOIN you back into the Session after you save a Call Outcome.

| Caller ID: Aute - +<br>+16085652042                                                                    |
|----------------------------------------------------------------------------------------------------|
| Calling Device: - +<br>This PC                                                                         |
| Inbound&SMS: wi116 2223 nu                                                                             |
| Recorded Msg:                                                                                          |
| List Dial <b>Dynamic Dial</b><br>All Hot Leads                                                         |
| JOIN<br>Info Popup:<br>Caller ID:+16085652042<br>Missed Connection:<br>Spring Sale Offer<br>Auto Join: |
|                                                                                                    |

## TLRB®DIAL

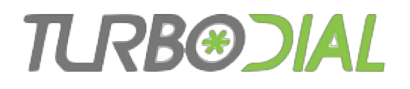

# JOIN

When you are ready for calls...

- Click the JOIN button
- Button changes to rolling pattern

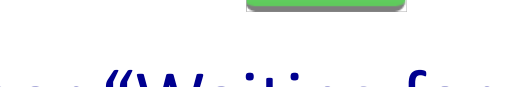

• You hear "Waiting for a call"

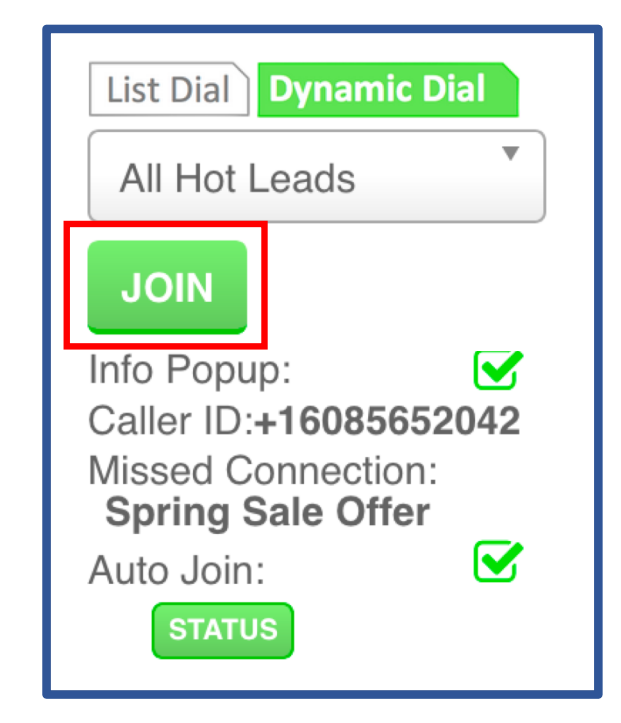

# Connect

## When you are Connected to a call...

 You see a sudden alert in turboDial with the name of the Contact from Infusionsoft

**ANS Will Jameson** 

- Start talking!
- You may or may not hear them saying "hello"
- JOIN button label changes to a call timer in seconds

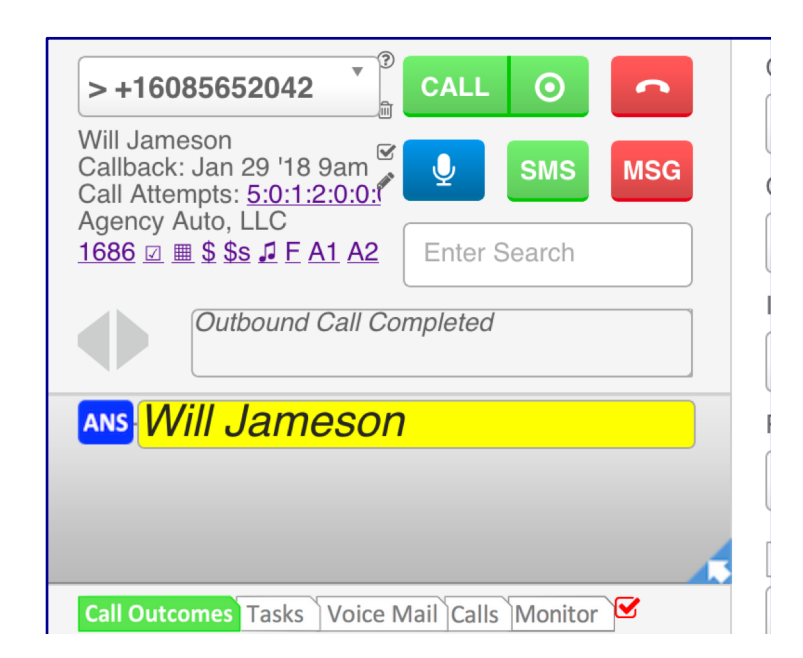

## Connect When you are Connected to a call...

• An Info Popup window will look similar to this:

|                             | Will Jameson                          |                 |
|-----------------------------|---------------------------------------|-----------------|
| 🕂 🔒 https://turbodial.biz/t | f/DDinfo.php?encParams=ioFBddefz%2    | BLOW: ••• ♥ ☆ = |
| Columns from Inf            | usionsoft Saved Search                | TLRBØDIAL       |
| Will Jameson                |                                       |                 |
| ContactName                 | Will Jameson                          |                 |
| Id                          | 1686                                  |                 |
| OwnerID                     | 1                                     |                 |
| PhoneWithExtension1         | +16085652042                          |                 |
| ContactName.firstName       | Will                                  |                 |
| ContactName.lastName        | Jameson                               |                 |
| Country                     |                                       |                 |
| PhoneWithExtension2         | (952) 314-2318 (Work)                 |                 |
| Email                       | william@timefusion.biz                |                 |
| LastUpdated                 | 20190127T14:57:49                     |                 |
| ContactNotes                | Has expressed special interest in Blu | e Widgets       |
| Custom_CallbackDate         | 20180129T09:00:00                     |                 |
| Custom_LastCallDate         |                                       |                 |

## Connect When an answering machine has answered...

## • You may press the MSG button:

- Plays the selected recorded message on their machine
- Hangs you up
- Save a Call Outcome
- Return to JOIN step

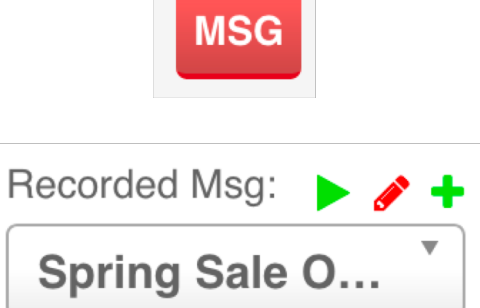

## TLRB®JIAL

## Hangup When a Conversation ends...

- Hangup your end
- Save a Call Outcome
- Return to JOIN step

| > +1608565<br>Will Jameson<br>Callback: Jan 2<br>Call Attempts:<br>Agency Auto, L<br>1686 ☑ Ⅲ \$ \$s | 2042<br>29 '18 9am<br>5:0:1:2:0:0:1<br>LC<br>J F A1 A2 | CALL                      | ©<br>SMS<br>Search | MSG                      |
|----------------------------------------------------------------------------------------------------|--------------------------------------------------------|---------------------------|--------------------|--------------------------|
| Outb                                                                                                 | ound Call C                                            | Completed                 |                    |                          |
| ans Will J                                                                                           | <mark>ameso</mark>                                     | n                         |                    |                          |
|                                                                                                    |                                                        |                           |                    |                          |
|                                                                                                    |                                                        |                           |                    |                          |
| Call Outcomes                                                                                        | Fasks Voice                                            | Mail Calls                | Monitor            |                          |
| Call Outcomes<br>Callback Date:                                                                      | Tasks Voice                                            | Mail Calls                | Monitor            | ] <mark>∵</mark><br>am _ |
| Call Outcomes<br>Callback Date:<br>Call notes                                                        | Γasks Voice                                            | e Mail Calls<br>Id / yyyy | Monitor            | am 🔽                     |

# No Eligible Numbers

• When there are no phone numbers eligible to be dialed turboDial will display this alert to Agents:

|                                                                                      | Calling Devi                                              |
|--------------------------------------------------------------------------------------|-----------------------------------------------------------|
| Please hangup when your<br>Numbers are currently eligi<br>STATUS button for details. | call is complete. No Phone<br>ble to be called. Click the |
| pete. No Phone Numbers a                                                             | Seller La                                                 |
|                                                                                      | ОК                                                        |
|                                                                                      | Crowing or O                                              |

Check the details in the STATUS window

| Numbers Eligible to be Attempted Now | 0  |
|--------------------------------------|----|
| Numbers Waiting to be Eligible       | 10 |

• You should Hangup, then monitor the STATUS and JOIN again when there are Numbers eligible to be called

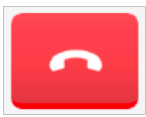

### TLRB®JIAL

# Notify to Call Back

## • This Notification may popup in your turboDial panel

ANS Thu, 17 Jan 2019 11:17:57 -0600 Smitty Chandler (+16302538502) answered a Dynamic Dial call when no agent was available. Click blue arrow to Claim & Call them now!

- When you see it...
  - If you are Joined and waiting for a call, Hangup
  - If you are on a call, wait until the call is done
  - Then click the blue arrow in the Notification
  - Click the "Call" button to call the contact directly

# TLRBOJAL

| List Dial Dynam                                                                                           | ic Dial                         |
|----------------------------------------------------------------------------------------------------|---------------------------------|
| All Hot Leads                                                                                             | •                               |
| JOIN                                                                                                    |                                 |
| Info Popup:<br>Caller ID: <b>+16085</b><br>Missed Connection<br>Spring Sale Offee<br>Auto Join:<br>STATUS | €<br>6652042<br>on:<br>fer<br>€ |

## **Dynamic Dial**

Autonomous Simplicity Control

Thanks for viewing Dynamic Dial: Calling Agent